# ScienceDirect 浏览

Jan 2019

#### ScienceDirect

Journals & Books 浏览期刊/图书

Pag

Q

Search for peer-reviewed journals, articles, book chapters and open access content.

Keywords

Author name

Journal/book title

Volume

Advanced search

Register

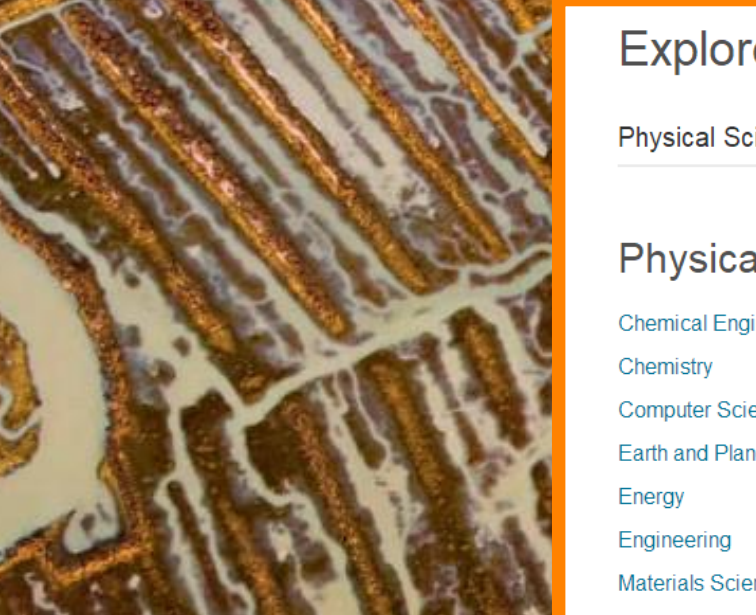

Explore scientific, technical, and medical research on ScienceDirect

Issue

Physical Sciences and Engineering Life Sciences Health Sciences Social Sciences and Humanities

#### **Physical Sciences and Engineering**

Chemical Engineering Chemistry Computer Science Earth and Planetary Sciences Energy Engineering Materials Science Mathematics Physics and Astronomy From foundational science to new and novel research, discover our large collection of Physical Sciences and Engineering publications, covering a range of disciplines, from the theoretical to the applied.

#### **Popular Articles**

School performance, social networking effects, and learning of school children: Evidence of reciprocal relationships in Abu ... Telematics and Informatics, Volume 34, Issue

Aluminium in brain tissue in

Recent Publications

Chinese Journal of Analytical Chemistry Volume 46, Issue 10

Energy Procedia Volume 150

Comptes Rendus Mathematique Volume 356, Issue 10

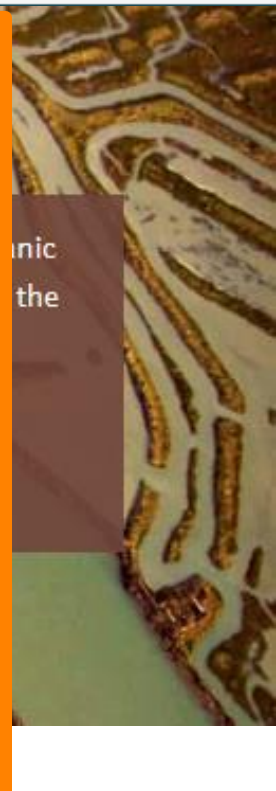

Feedb

(?)

Sign in >

#### 浏览期刊/图书

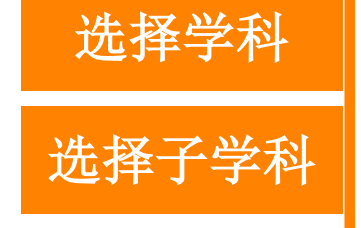

|                                               | ۹         |
|-----------------------------------------------|-----------|
|                                               |           |
| Refine publications by                        | А         |
| Domain<br>Materials Science                   | Ac<br>Joi |
| Subdomain<br>Biomaterials                     | Ac<br>Joi |
| Ceramics and Composites                       | Ac        |
| Electronic, Optical and Magnetic<br>Materials | Joi       |
| Materials Chemistry                           | Ac        |
| Materials Science (General)                   |           |
| Metals and Alloys                             | Ac<br>Bo  |
| Nanotechnology                                | A         |
| Polymers and Plastics                         | AU<br>Do  |
| Surfaces, Coatings and Films                  | Ad<br>Bo  |

#### 出版物列表 Showing 140.000 publications Search for journal or book title Q Are you looking for a specific article or book chapter? Search on ScienceDirect cta Materialia urnal · Contains open access cta Metallurgica urnal · Contains open access cta Metallurgica et Materialia urnal · Contains open access cta Metallurgica Sinica (English Letters) urnal dditive Manufacturing of Titanium Alloys ook • 2016 选择具体期刊 dvances in Metal-Organic Chemistry dvances in Steel Structures (ICASS '96) ook • 1996

#### 浏览期刊/图书

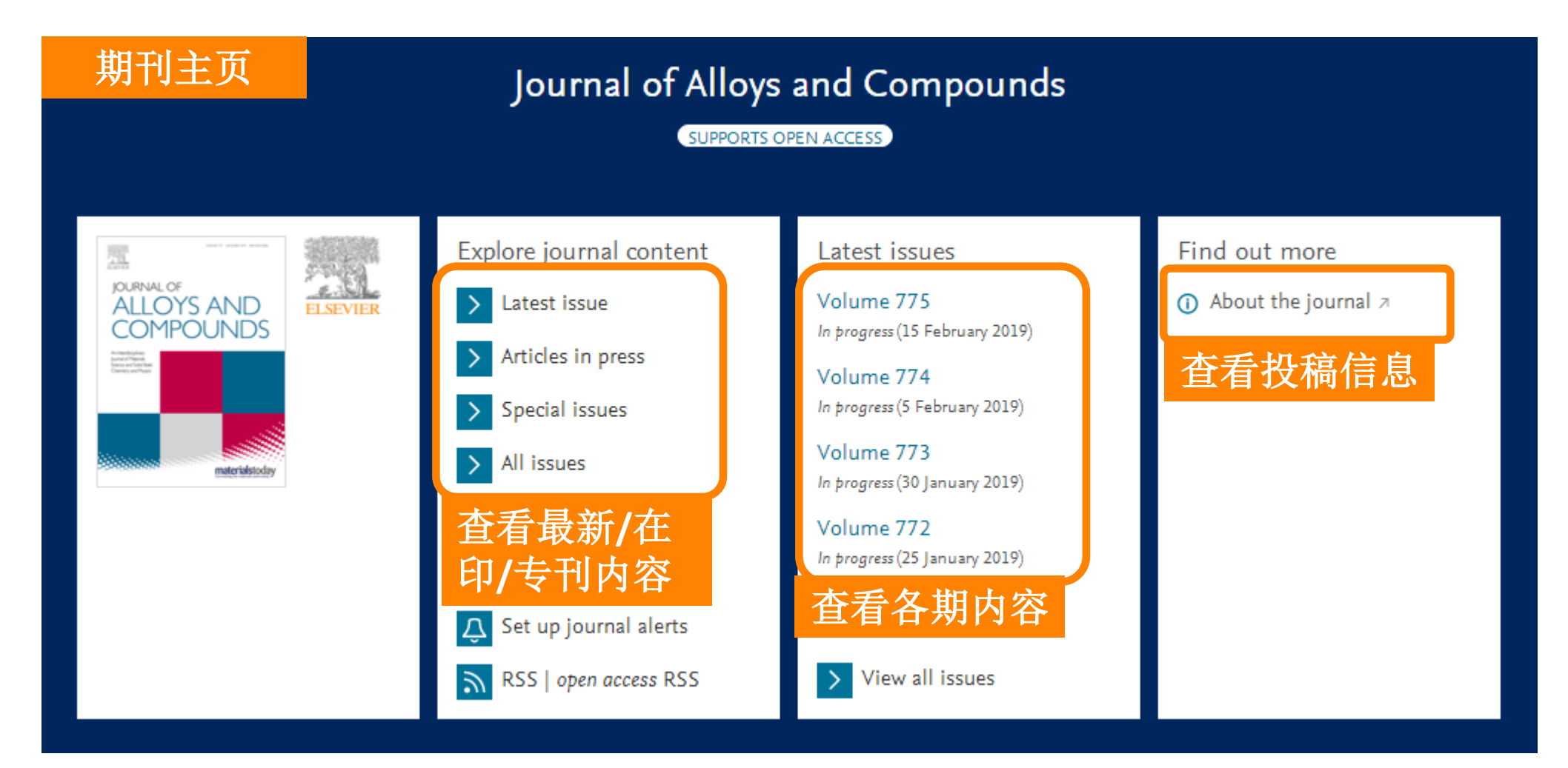

# ScienceDirect 检索

 $\bigcirc$ 

#### ScienceDirect

Search for peer-reviewed journals, articles, book chapters and open access content.

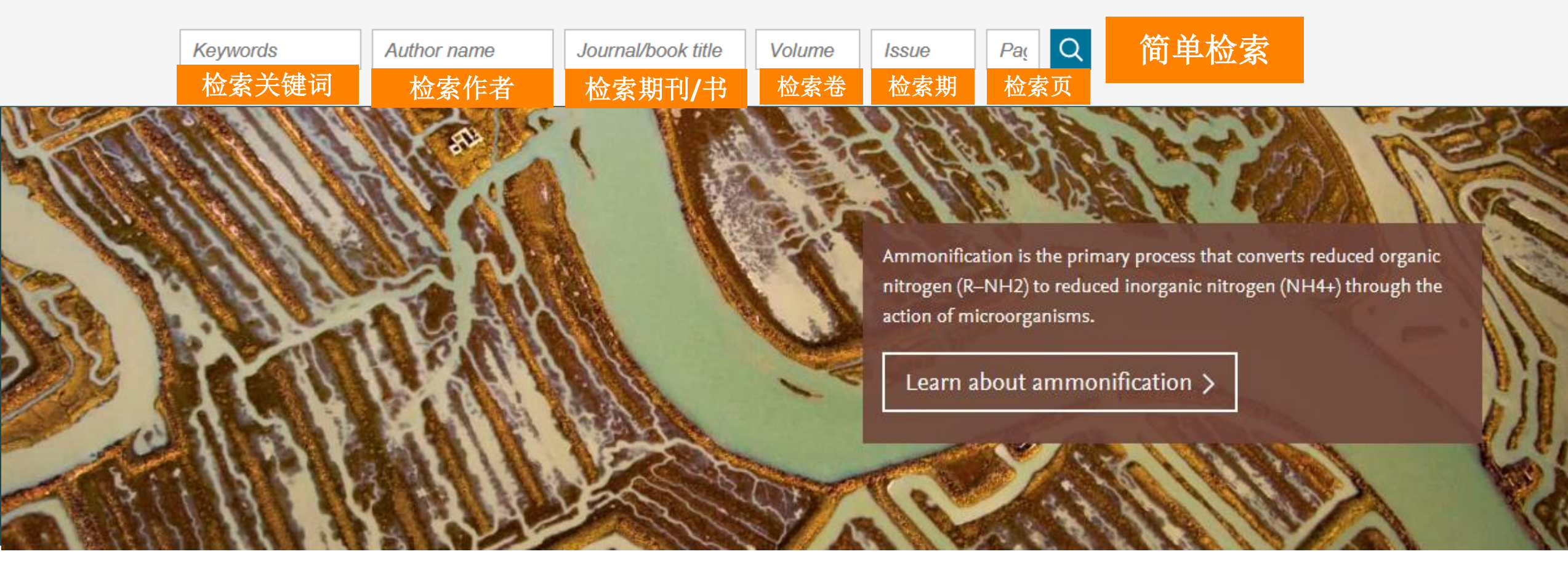

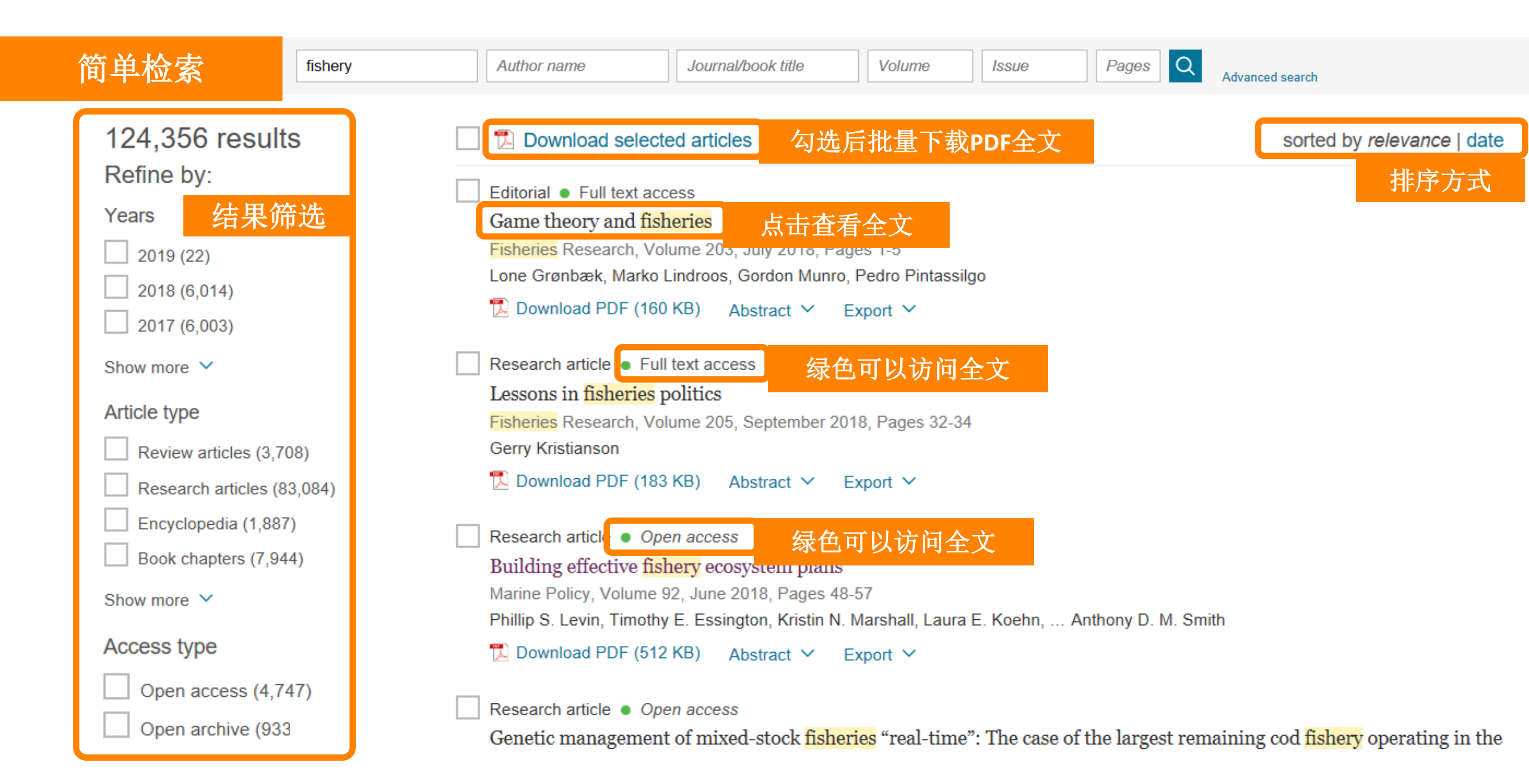

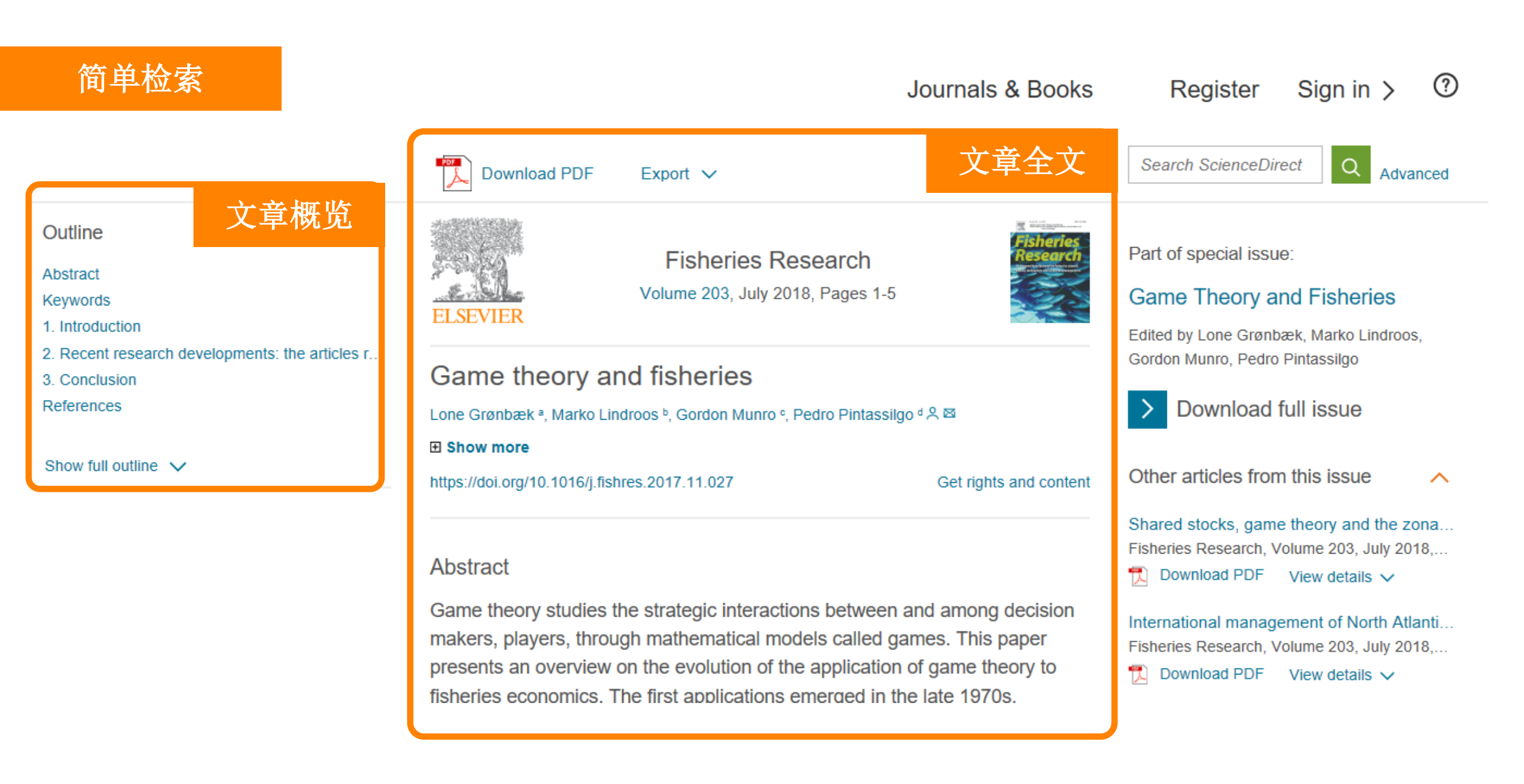

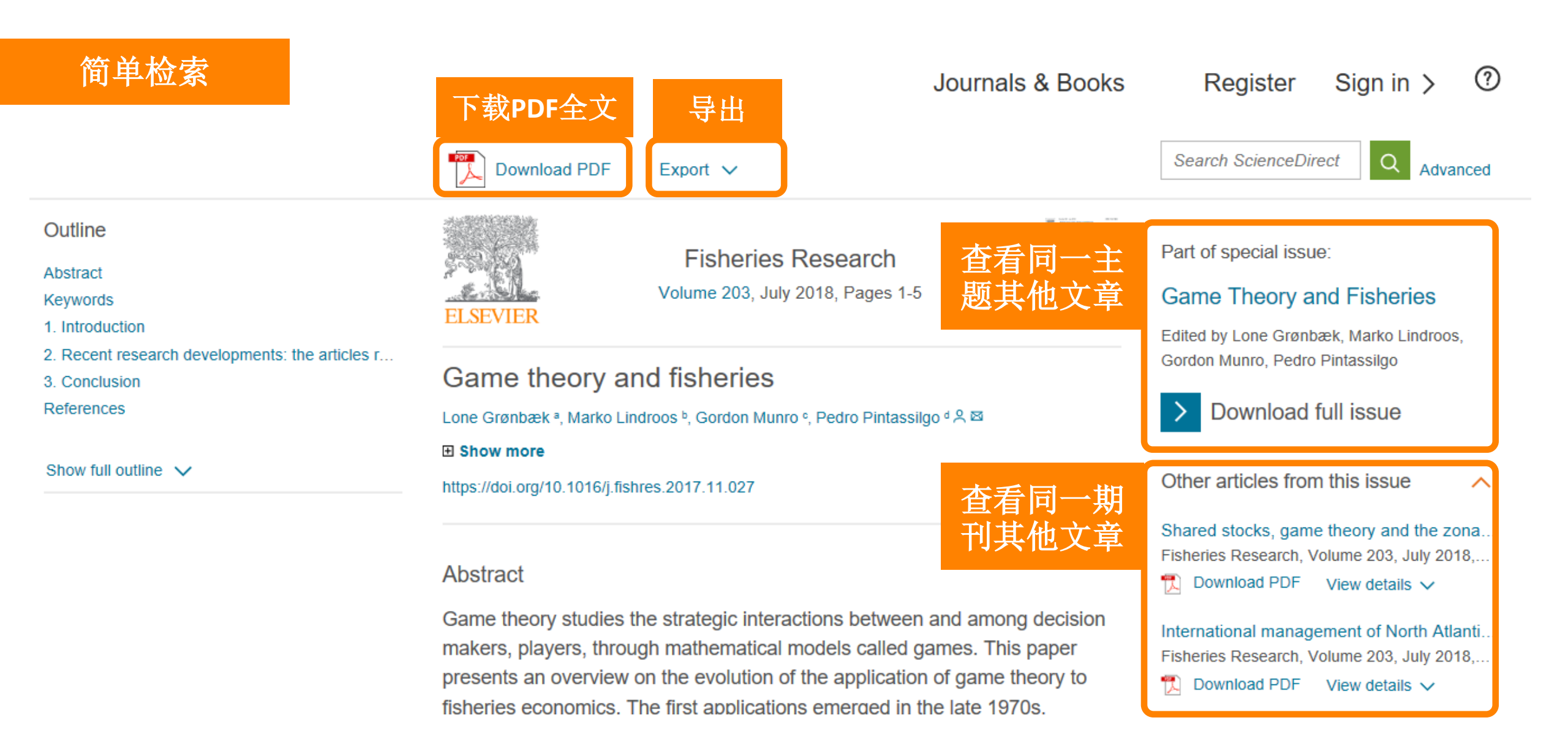

#### ScienceDirect

#### Journals & Books Register Sig

Sign in > ⑦

Search for peer-reviewed journals, articles, book chapters and open access content.

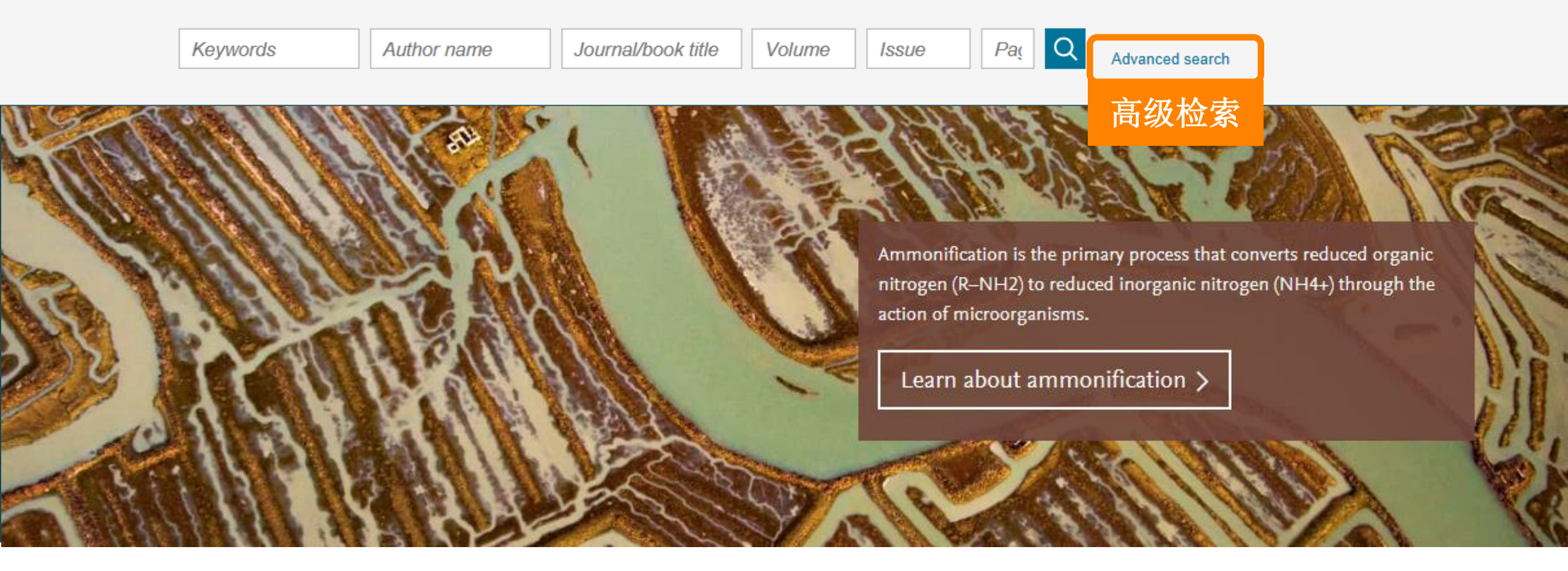

| All of the fields are optional.<br>Find out more about the new advanced search. | Find articles with these terms | 在全文中检索         |                       |
|---------------------------------------------------------------------------------|--------------------------------|----------------|-----------------------|
|                                                                                 | In this journal or book title  | 在刊名/书名检索       | Year(s)<br>限定年份       |
|                                                                                 | Author(s) 限定作:                 | 去              | Author affiliation    |
|                                                                                 | Title, abstract or keywords    |                | —— 限定机构               |
|                                                                                 | 在标<br>✓ Show more fields       | 题、文摘、关键词       | 中中检索                  |
|                                                                                 | Article types                  |                |                       |
|                                                                                 | Review articles                | Correspondence | Patent reports        |
|                                                                                 | Research articles              | Data articles  | Practice guidelines   |
|                                                                                 | Encyclopedia                   | Discussion     | Product reviews       |
|                                                                                 | Book chapters                  | Editorials     | Replication studies   |
|                                                                                 | Conference abstracts           | Errata         | Short communications  |
|                                                                                 | Book reviews                   | Examinations   | Software publications |
|                                                                                 | Case reports                   | Mini reviews   | Video articles        |
|                                                                                 | Conference info                | News           | Other                 |
|                                                                                 | 限定文章类                          | 型              | Search Q              |

案例1: 搜索北京大学 Xing Wang在 2015至2018年以 structure为标题、 文摘或关键词发 表的文章

| All of the fields are optional.<br>Find out more about the new advanced search. | Find articles with these terms       |                |                             |
|---------------------------------------------------------------------------------|--------------------------------------|----------------|-----------------------------|
|                                                                                 | In this journal or book title        |                | Year(s)<br><b>2015-2018</b> |
|                                                                                 | Author(s)                            |                | Author affiliation          |
|                                                                                 | "Xing Wang"                          |                | "Peking University"         |
|                                                                                 | Title, abstract or keywords          |                |                             |
|                                                                                 | structure                            |                |                             |
|                                                                                 | <ul> <li>Show more fields</li> </ul> |                |                             |
|                                                                                 | Article types                        |                |                             |
|                                                                                 | Review articles                      | Correspondence | Patent reports              |
|                                                                                 | Research articles                    | Data articles  | Practice guidelines         |
|                                                                                 | Encyclopedia                         | Discussion     | Product reviews             |
|                                                                                 | Book chapters                        | Editorials     | Replication studies         |
|                                                                                 | Conference abstracts                 | Errata         | Short communications        |
|                                                                                 | Book reviews                         | Examinations   | Software publications       |
|                                                                                 | Case reports                         | Mini reviews   | Video articles              |
|                                                                                 | Conference info                      | News           | Other                       |
|                                                                                 |                                      |                |                             |

Search Q

检索结果 Find articles with these terms Q Year: 2015-2018 🗙 Authors: "Xing wang" 🗙 检索语句 Author affiliation: "Peking University" 🗙 🛛 Title, abstract, keywords: structure 🗙 案例1: ➢ Advanced search 搜索北京大学 8 results Xing Wang在 Download selected articles sorted by *relevance* | date 2015至2018年以 △ Set search alert Research article 
Full text access Core-shell structured Si@Ni nanoparticles encapsulated in graphene nanosheet for lithium ion battery anodes structure为标题、 with enhanced reversible capacity and cyclic performance Refine by: Electrochimica Acta, Volume 265, 1 March 2018, Pages 348-354 文摘或关键词发 Xing-Wang Cheng, Dong-Lin Zhao, Lu-Lu Wu, Ze-Wen Ding, ... Shuo Meng Years 表的文章 🏗 Download PDF Abstract 🗸 Export 🗸 2018 (6) 2017 (1) Research article 
Full text access 2016 (1) Polyaniline@spherical ordered mesoporous carbon/sulfur nanocomposites for high-performance lithium-sulfur batteries Publication title International Journal of Hydrogen Energy, Volume 43, Issue 22, 31 May 2018, Pages 10502-10510 Colloids and Surfaces B: Biointerfaces Ze-Wen Ding, Dong-Lin Zhao, Ran-Ran Yao, Cheng Li, ... Tao Hu (2) 📜 Download PDF Abstract 🗸 Export 🗸 Journal of Alloys and Compounds (2) Journal of Controlled Release (1) Want a richer search experience? Sign in for personalized recommendations, search alerts, and more. Show more 🗸

案例2: 在在文中检索 "heart attack" AND "Myocardial infarction" AND "diabetes" AND NOT "cancer"

| nd articles with these terms<br>heart attack" AN<br>AND "diabetes" / | 在全文中检索<br>ND "Myocardial in<br>AND NOT "cancer                                                                                                    | ifarction"                                                                                                    |
|----------------------------------------------------------------------|----------------------------------------------------------------------------------------------------|----------------------------------------------------------------------------------------------------|
| uthor(s)                                                             |                                                                                                    | Author affiliation                                                                                                    |
| tle, abstract or keywords                                            |                                                                                                    |                                                                                                    |
| <ul> <li>Show more fields</li> </ul>                                 |                                                                                                    |                                                                                                    |
| rticle types                                                         |                                                                                                    |                                                                                                    |
| Review articles                                                      | Correspondence                                                                                                    | Patent reports                                                                                                    |
| Research articles                                                    | Data articles                                                                                                    | Practice guidelines                                                                                                    |
| _ Encyclopedia                                                       | Discussion                                                                                                    | Product reviews                                                                                                    |
| Book chapters                                                        | Editorials                                                                                                    | Replication studies                                                                                                    |
| Conference abstracts                                                 | Errata                                                                                                    | Short communications                                                                                                    |
| Book reviews                                                         | Examinations                                                                                                    | Software publications                                                                                                    |
| Case reports                                                         | Mini reviews                                                                                                    | Video articles                                                                                                    |
| Conference info                                                      | News                                                                                                    | Other                                                                                                    |
|                                                                      | heart attack" AN<br>ND "diabetes" A<br>ND "diabetes" A<br>thor(s)<br>le, abstract or keywords<br>Show more fields<br>ticle types<br>Review articles<br>Research articles<br>Research articles<br>Encyclopedia<br>Book chapters<br>Conference abstracts<br>Book reviews<br>Case reports<br>Conference info | Indiaticles with these terms       Image: Content of the second second sec |

Search Q

案例2: 在在文中检索 "heart attack" AND "Myocardial infarction" AND "diabetes" AND NOT "cancer"

| 检索结果               |                                                                                                    |
|--------------------|----------------------------------------------------------------------------------------------------|
| 他永泊不               | Find articles with these terms                                                                                                    |
|                    | "heart attack" AND "Myocardial infarction" AND "diabetes" AND                                                                        |
|                    | ➢ Advanced search 检索语句                                                                                                    |
| 4,089 results      | Download selected articles 🔥 Export                                                                                                  |
| 🗘 Set search alert | Review article  Full text access                                                                                                    |
|                    | The King Is Dead: Clark Gable's <mark>Heart</mark> <mark>Attack</mark>                                                               |
| Refine by:         | The American Journal of the Medical Sciences, Volume 356, Issue 3, September 2018, Pages 219-226<br>Robert S. Pinals, Harold Smulyan |
| Years              | Download PDF (942.000 KB) Abstract V Export V                                                                                        |
| 2019 (6)           |                                                                                                    |
| 2018 (226)         | Book chapter  Full text access                                                                                                    |
| 2017 (188)         | 18: Acute Myocardial Infarction                                                                                                    |
|                    | Essential Echocardiography, 2019, Pages 195-199.e1                                                                                   |
| Snow more 🗸        | Download PDF (1.397.000 KB) Abstract X Export X                                                                                      |
| Article type       | E Sonnoud S. (1987-888 ND) Abstract · Export ·                                                                                       |

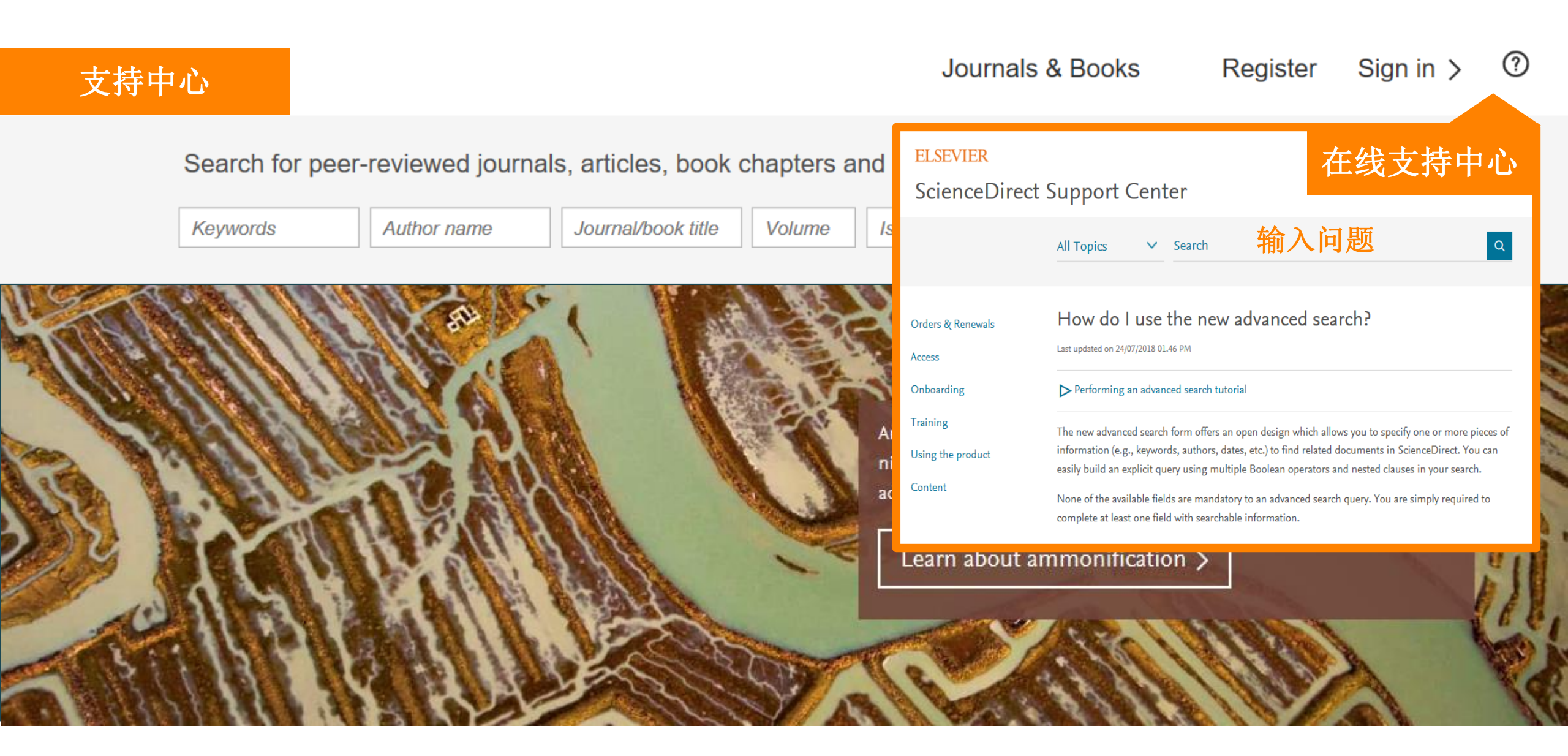

#### https://service.elsevier.com/app/chat/chat\_launch/supporthub/sciencedirect/ 支持中心 在线答疑 **ELSEVIER** ScienceDirect Support Center 输入问题 Q All Topics Search $\sim$ Most viewed answers Chat with us Email Chat with a member of our support team ✓ Why am I getting an error Chat Your contact details message indicating that my IP address has been blocked? Phone How do I use the advanced My Info First name search? What are corrected proofs? Last name How do I open and view supplementary content and Email address multimedia files? How can we help you? ✓ How do I sign in to ScienceDirect? Your role

# ScienceDirect 个人账号

#### 个人账号

#### (?)ScienceDirect Register Sign in 🖒 Journals & Books Search for peer-reviewed journals, articles, book chapters and open access con 创建账号 Create an account Journal/book title Keywords Author name Volume Family name First name Discover more with ScienceDirect 需要学校域名邮箱 Email Receive personalized recommendations based on your S @pku.edu.cn 如: recent signed-in activity Create publication and search alerts Ţ Password Register for personalized features > By creating an account you agree with Elsevier website terms and conditions and Privacy Policy. Explore scientific, technical, and medical resea Create >

个人账号

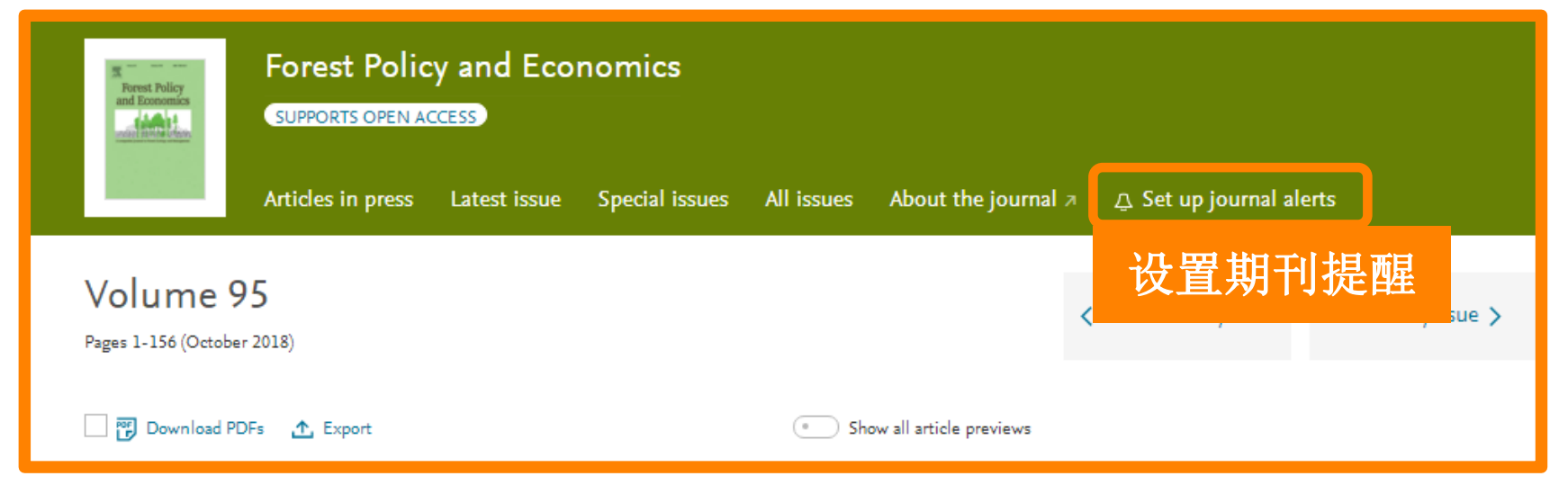

|                    | Find articles with these terms                                                                             |
|--------------------|----------------------------------------------------------------------------------------------------|
|                    | Author affiliation: northeast forest university ★ Title, abstract, keywords: structure ★ ♦ Advanced search |
| 75 results         |                                                                                                    |
| L Set search alert | communication • Full text access                                                                           |
|                    | The syntheses, <mark>structures</mark> and fluorescent properties of two monomeric Zn(II) and Mn(II) as    |
| Refine by:         | Inorganic Chemistry Communications, Volume 10, Issue 4, April 2007, Pages 498-501                          |
|                    | Bing Liu, Xiu-Cheng Zhang, Yong-Hong Chen                                                                  |
| Years              | 🔀 Download PDF (670.000 KB) 🛛 Abstract 🗸 Export 🗸                                                          |

## 个人账号

## 远程访问

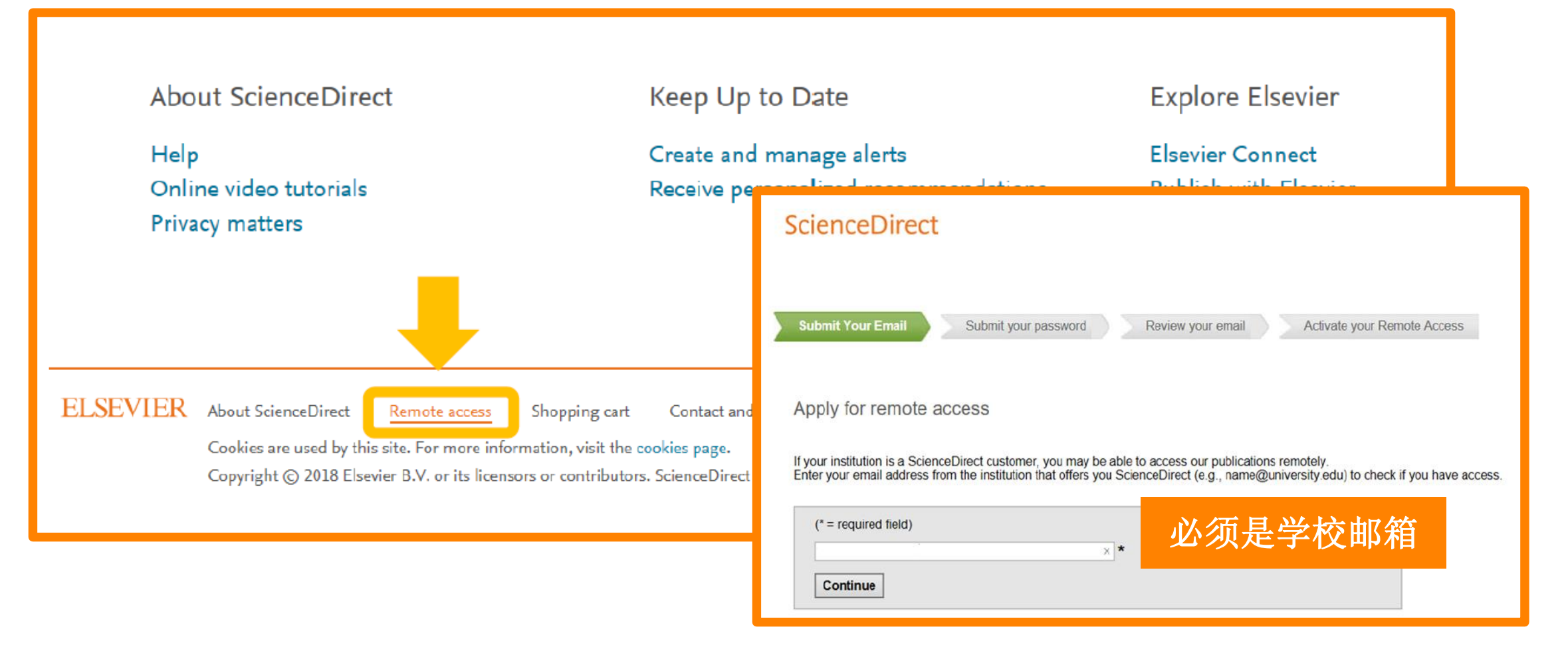

# ScienceDirect 新功能

Aug 2018

## Topics Page 主题页面

## **Topics Page**

通过调研,我们发现全球有44%的科研人员每周至少 有一次是在搜寻非直接研究领域的内容。科研人员通 过查看期刊文章、参考资料、文献选集、图书以及在 线资源,快速进入不熟悉领域进行研究。

为了帮助研究者们快速地了解文章中出现的科研术语, ScienceDirect推出Topics Page主题页面,将期刊文章中 出现的术语和ScienceDirect中专业图书资源进行整合, 建立术语主题词导航,使跨学科的知识更容易掌握。

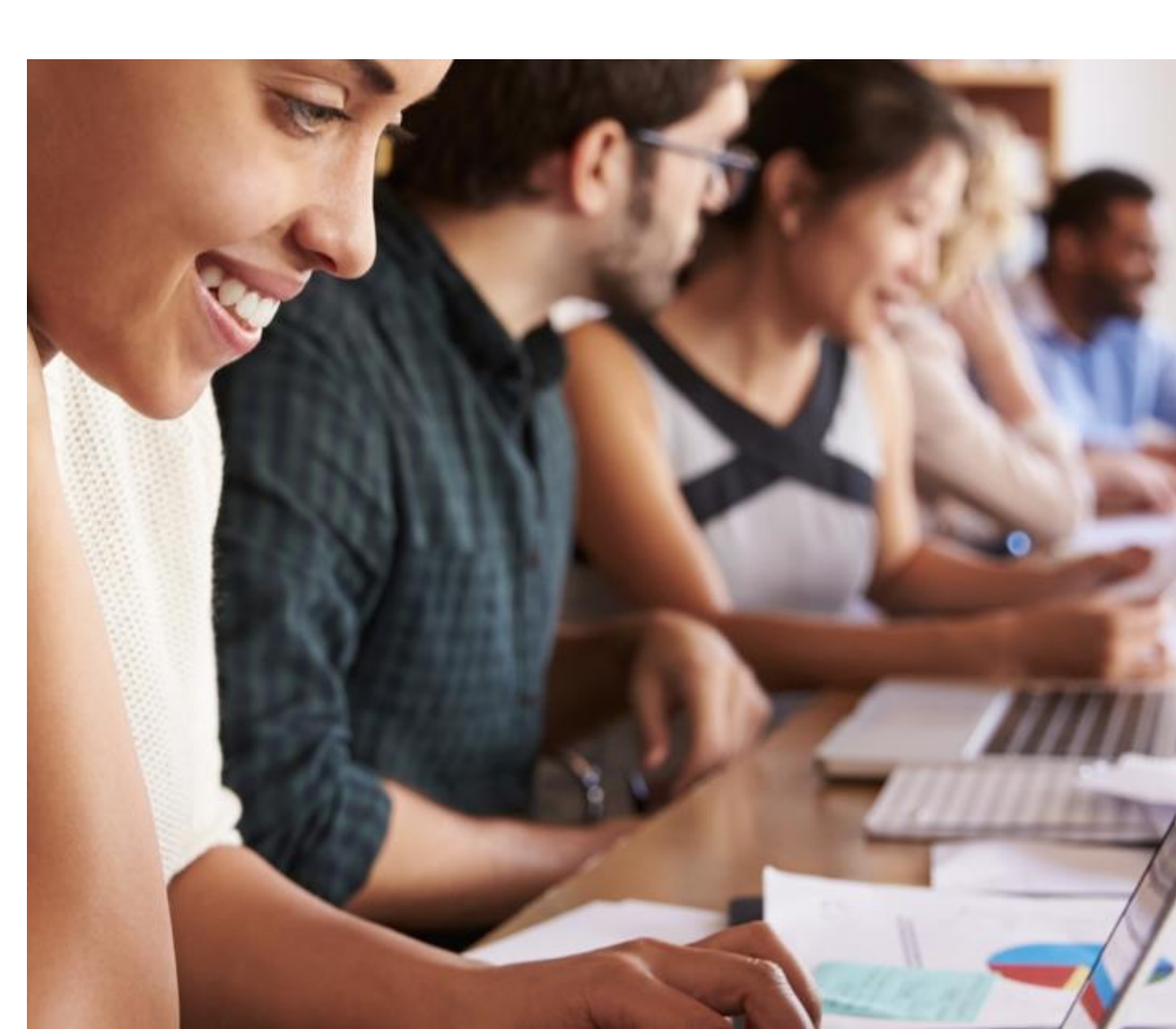

## Topics Page 主题页面

## **Topics Page**

## https://www.sciencedirect.com/topics

#### < A B C D E F G H I J K L M N O P Q R S T U V W X Y Z B Δ K M Φ % ( - 1 2 3 4 5 )</pre>

- Amsterdam criteria
- Amusia
- AMY1A (Agricultural and Biological Sciences)
- AMY1A (Biochemistry, Genetics and Molecular Biology)

Amygdala (Agricultural and Biological Sciences)

Amygdala (Medicine and Dentistry)

Amygdala (Neuroscience)

. . . . . .

Amygdala (Nursing and Health Professions)

Amygdala (Veterinary Science and Veterinary Medicine)

. . .

Amygdalin (Agricultural and Biological Sciences)

#### Amygdala

The amygdala is an almond-shaped structure located within the anterior portion of the temporal lobes, comprising a component of the limbic system and known to play a part in controlling emotion, motivation, and memory.

From: Social Anxiety (Third Edition), 2014

#### Related terms:

Hypothalamus, Dopamine, Brainstem, Hippocampus, Thalamus, Temporal Lobe, Basal Ganglia, Nucleus Accumbens, Striatum, Prefrontal Cortex

#### Amygdala

The amygdala (AMY) is a key brain region that regulates emotionality, aggression and affect-based learning and memory, such as fear conditioning. From: Handbook of Neuroendocrinology, 2012

#### Related terms:

Striatum, Dopamine, Hippocampus, Thalamus, Nucleus (neuroanatomy), Temporal lobe, Nucleus accumbens, Brainstem, Prefrontal cortex, Hypothalamus

## Topics Page 主题页面

### **Topics Page**

- Short definition 简明定义
- 2 Related terms 相关术语
- 3 Excerpts from relevant Book content 原文出处

| ScienceDirect<br>Sanger sequencing is the process of selective incorporation of chain-termi<br>dideoxynucleotides by DNA polymerase during in vitro DNA replication:<br>From: Genomics, Circuits, and Pathways in Clinical Neuropsychiatry, 2016                                                                                                    | Journals Books Register Sign in ><br>Related terms:<br>DNA sequencing, Polymerase chain<br>reaction, Nucleotide, Single-<br>nucleotide polymorphism,<br>Pyrosequencing, Nucdeotides,<br>Whole genome sequencing,<br>Nucleic acid sequence,<br>Dideoxynucleotide, Exon                                                                                                    |
|----------------------------------------------------------------------------------------------------|----------------------------------------------------------------------------------------------------|
| Learn more about Sanger sequencing<br>Somatic Mosaicism and Neurological<br>Diseases<br>Saumya S. Jamuar, Christopher A. Walsh, in Genomics,<br>Circuits, and Pathways in Clinical Neuropsychiatry, 2016<br>Sanger Sequencing<br>Sanger Sequencing<br>Sanger sequencing the process of selective incorporation of<br>chain-terminating dideoxynucleotides by DNA polymerase<br>during in vitro DNA replication; it is the most widely used<br>method for the detection of SNVs. Because both allees of an<br>autosomal locus are sequenced concurrently and are displayed as<br>thymooma<br>Kenji Oktis <sup>a</sup> , Noriyuki Matsukawa <sup>a</sup> & S, Manabu Hattori <sup>a</sup> , Kentaro Yamada <sup>a</sup> , Koji Takad<br><sup>a</sup> , Mari Yoshida <sup>b</sup> , Yoshio Hashizume <sup>b</sup> , Kosei Ojika <sup>a</sup><br>B Show more | A verview of Technical Aspects and<br>Chemistries of Next-Generation<br>Sequencing<br>Mark Hagemann, in Clinical Genomics, 2015<br>Applications in Clinical Genomics<br>Mark Hagemann, in Clinical Genomics<br>Singer sequencing is a "first-generation" DNA sequencing<br>method. Despite the advantages of next-generation genemics<br>techniques, where throughput is orders of magnitude higher,<br>Sanger sequencing retains an essential place in clinical genomics<br>for at least two specific purposes. |
| Abstract<br>A 33-year-old woman, with a 7-year clinical history of invasive thymoma t<br>and 30 years by thymectomy and radiation, presented with a generalized<br>loss of consciousness. Following the seizure there was no neurological d<br>tendor reflexes. Magnetic resonance imaging (MRI) of the brain without g<br>enhan age to control the mail lesions of high signal intensity on T<br>weight<br>d encephalitis v<br>trivated microglias and activated T-cell i<br>other than anticonvulsant therapy, the le                                                                                                    | reated at ages 26<br>convulsion and<br>eficit and normal<br>jadolinium<br>2 and diffusion<br>Brain biopsy<br>nfiltration. Within 4<br>esions visible on the<br>with ac                                                                                                    |

\*When a short definition is not available, the longer definition can be found in Book excerpts

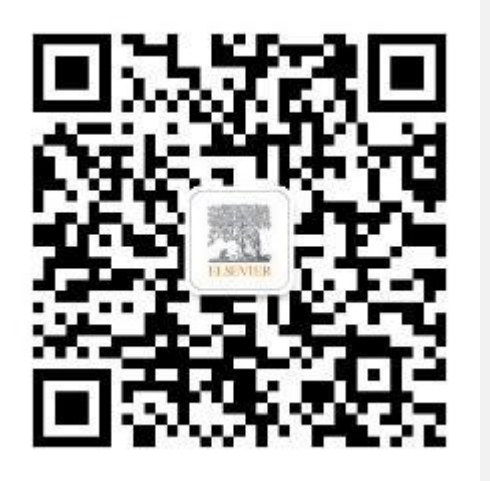

## 爱思唯尔Elsevier

引领科学, 技术, 医疗的创新发展之路

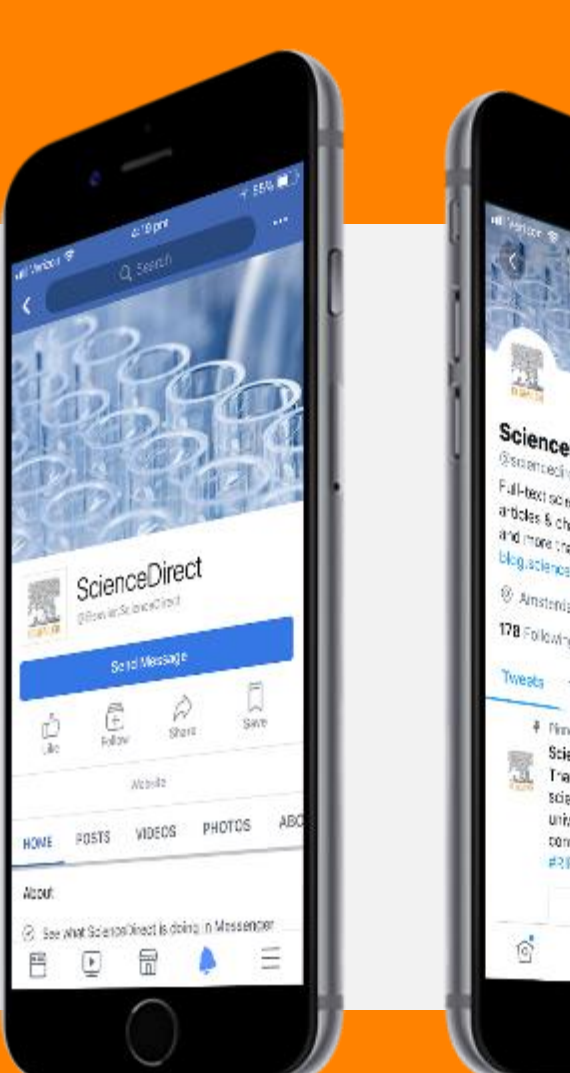

ScienceDirect -of za @sciencedirect Full-basi scientific information solution, with articles 6 chapters from tore than 3,800 (or take and more than 35,000 ones thies, blog.sciencedirect.com  $\otimes$  Anstendam  $\partial^{0}$  disconsistencember encoding 178 Following 30.6K Followers Tweets Tweets & replies Modia Likes # Pirmed "Next ScienceDirect Secient, 14(05/2012) -Trenk ynu Sbephen W. Hewlâns for ynur scientific theories which unlocked a universe of possibilities that we will continue to explore #RPStephenHawong **副** 14 150 Ð B